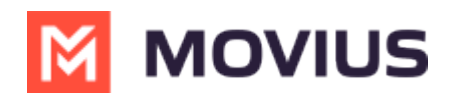

## Set Contact List Sort Order

Last Modified on 09/24/2024 11:28 am EDT

## MultiLine/Intune

Read on to learn how change the contact list sort order in the MultiLine for Intune iOS app.

## **Overview**

You can change the order of contacts in your Contacts list.

## Change the Contacts list display and order

- 1. Select the **menu icon**: in the bottom right (iOS).
- 2. Select Settings.
- 3. Select Contact Settings.
  - Sort by first or last name
  - Display first name or last name first

| 8:51 🗭 🔿 📥                                                   | (c) 📲 🗿 🖓 🖓  |
|--------------------------------------------------------------|--------------|
| ← Contact Settings                                           |              |
| Contact Source                                               |              |
| Native Contacts Utilizing the native address book in the app | ~            |
| Local Contacts<br>Contacts added/imported into the app       | $\checkmark$ |
| Exchange Contacts<br>No account provided                     | ~            |
| Sort by                                                      |              |
| First name<br>Sort contacts by first name                    | ~            |
| Last name<br>Sort contacts by last name                      | ~            |
| Display order                                                |              |
| First name, Last name<br>Display by first name, last name    | ~            |
| Last name, First name<br>Display by last name, first name    | ~            |
| Contact Settings scree                                       | en           |

4. When complete, exit the menu and the Contacts list will be in the chosen **Sort by** and **Display order** settings selected.

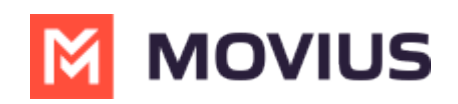